#### **HOW-TO GUIDE**

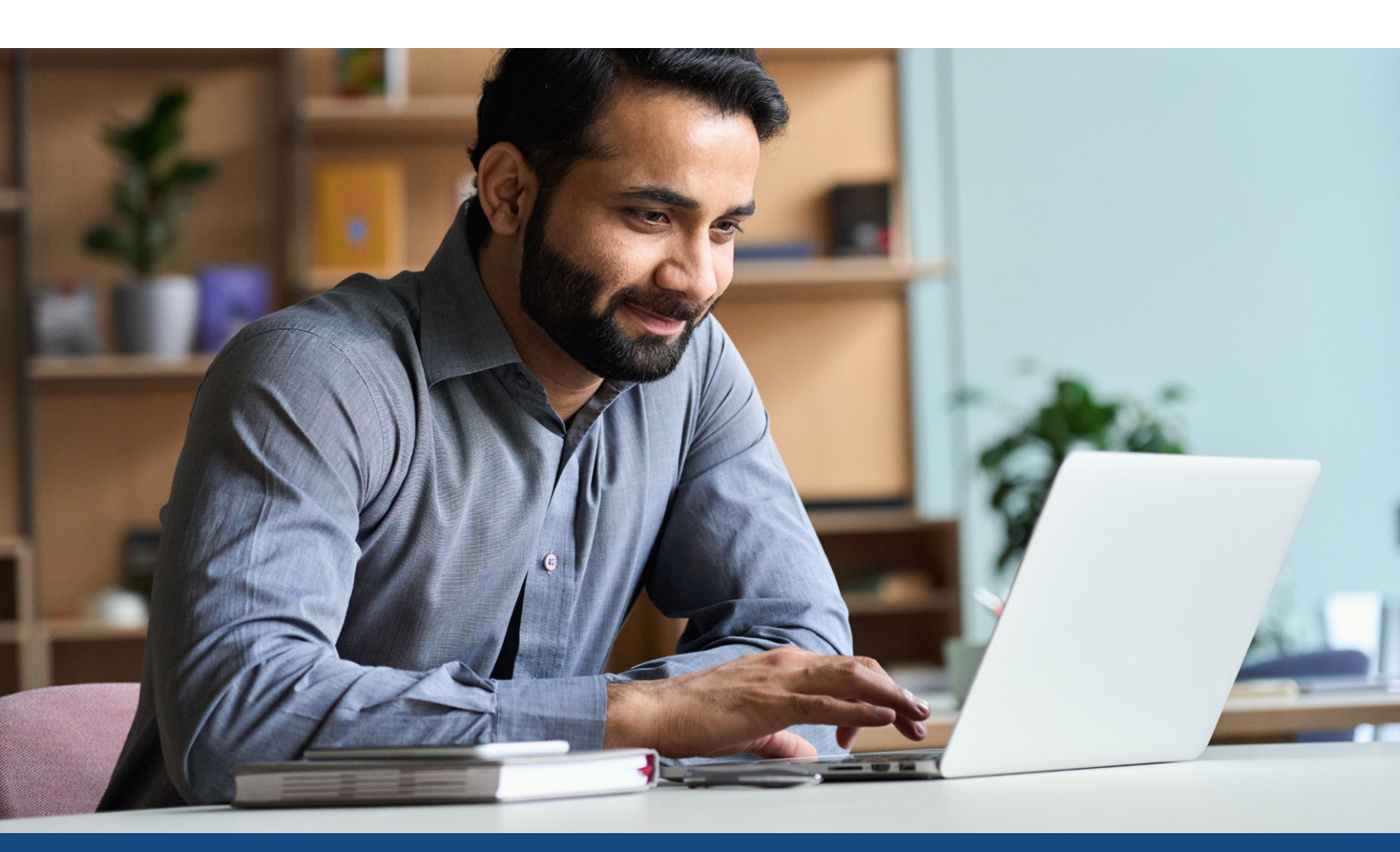

# Uploading Borrower Authorizations for Supplement/Update Requests

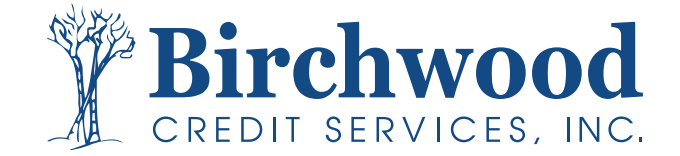

### **Borrower Authorizations for Supplements**

Login to birchwoodcreditservices.com and click the Login option at the top of the screen. Select Mortgage Credit

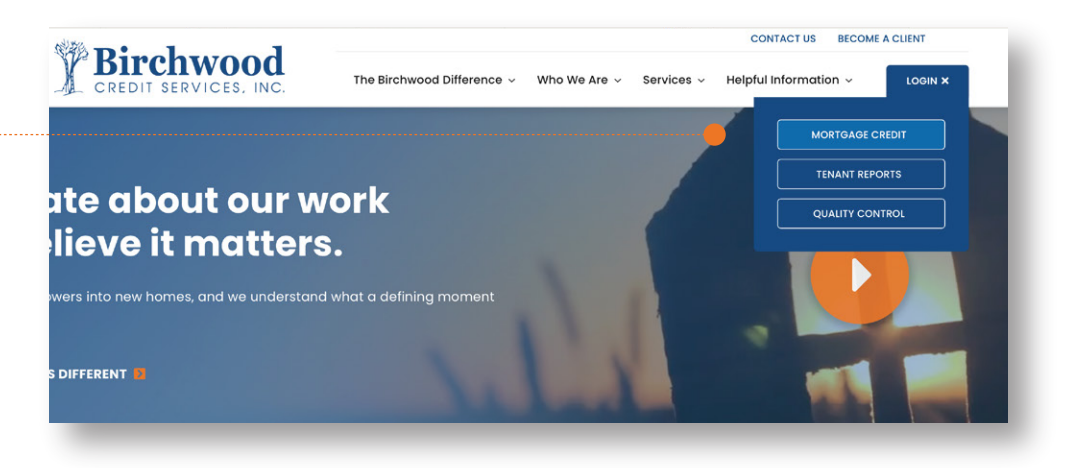

Select File # in the upper corner... and enter the borrower's credit report number. Click Go.

| roducts & Services                                                                                                    | Tools                                                                                                    | Helpful Tips                                                                                                    |  |
|----------------------------------------------------------------------------------------------------|----------------------------------------------------------------------------------------------------|----------------------------------------------------------------------------------------------------|--|
| Credit Verification     Order Credit Report     Order Business Credit Report     Order Business Credit Report     Order Undisclosed Debt Notifications | Documentation Requests<br>Jotal cost for horrower<br>Management Reports<br>Generate Auth Code                                                                                                    | Ordering Codd Reports     Ending Codered Reports     Table Cost for Revenue     Prior Report     Settlement Services     New Worksheet |  |
|                                                                                                    | Preferences & Announcements Ny Account Downloads                                                                                                    | Find Worksheet Links     Losn Calculators                                                                                              |  |
| Property Verification                                                                                                    | Submit Feedback                                                                                                    |                                                                                                    |  |
| Employment/Income/<br>Asset Verification                                                                                                    | Recent Bulletins<br>Date Title                                                                                                    |                                                                                                    |  |
| Freud Detection                                                                                                    | The second second secon |                                                                                                    |  |
| Find Ordered Products (Old Version)                                                                                                    |                                                                                                    |                                                                                                    |  |

#### Locate Upload Borrower Authoriation under Documents.

|                                                              | Potential Expe                                                                        | rian score change (  | of +32 poi                         | nts with 1   | Navfinder              |        |                                                                                                    | VIEW REPOR     |
|--------------------------------------------------------------|---------------------------------------------------------------------------------------|----------------------|------------------------------------|--------------|------------------------|--------|----------------------------------------------------------------------------------------------------|----------------|
|                                                              | r otentiar expe                                                                       | nun seore enunge     | or tor por                         | inco inten j | <u>in a y inita ci</u> |        |                                                                                                    |                |
|                                                              |                                                                                       |                      |                                    | View Invo    | oice Close             | •      | WEB / PDF / 📾                                                                                                    |                |
|                                                              |                                                                                       |                      |                                    |              |                        | •      | Prequal Analyzer                                                                                                    |                |
|                                                              |                                                                                       |                      |                                    |              |                        | - 1    | - Other Reports                                                                                                    |                |
| FILE #:                                                      | 3784840                                                                               | REI                  | F #: 1901EN                        | 1000002      |                        |        | · · · · · · · · · · · · · · · · · · ·                                                                                                    |                |
| APPLIC                                                       | CANT: MARISOL L TESTCAS                                                               | E - <u>*****0001</u> | XP: 745                            | TU: 741      | EF: 743                |        |                                                                                                    | ADD-ON PRODUCT |
|                                                              |                                                                                       | *******              | +                                  | +            | +                      |        | Wayfinder                                                                                                    |                |
| CO-BOR                                                       | R: SAMUEL I TESTCASE                                                                  |                      | XP: 697                            | 10:          | CD:                    |        | What If Cimulator                                                                                                    |                |
|                                                              |                                                                                       |                      |                                    |              |                        |        | what-h Simulator                                                                                                    |                |
|                                                              | 220 LOCUST AVE AN                                                                     | ITUTUL NO CE 499     | +32                                |              |                        |        | Comparison Report                                                                                                    |                |
| ADDR:                                                        | 220 LOCUST AVE, AN                                                                    | ITHILL, MO 65488     | +32                                |              |                        | ÷      | Comparison Report<br>Request Supplement                                                                                                    |                |
| ADDR:<br>PREV:                                               | 220 LOCUST AVE, AN                                                                    | ITHILL, MO 65488     | +32                                |              |                        | :      | Comparison Report<br>Request Supplement<br>Request REPOSITORY UPDATE                                                                             |                |
| ADDR:<br>PREV:                                               | 220 LOCUST AVE, AN                                                                    | ITHILL, MO 65488     | +32                                |              | •                      |        | Comparison Report<br>Request Supplement<br>Request REPOSITORY UPDATE<br>Request RMCR                                                             |                |
| ADDR:<br>PREV:                                               | 220 LOCUST AVE, AN                                                                    | ITHILL, MO 65488     | +32                                |              | •                      |        | Comparison Report<br>Request Supplement<br>Request REPOSITORY UPDATE<br>Request RMCR<br>Request VOE                                              |                |
| ADDR:<br>PREV:<br>Reque<br>Type                              | 220 LOCUST AVE, AN<br>ests History<br>Processor                                       | ITHILL, MO 65488     | +32<br>Ordered                     | Resolved     | ▼<br>Status            |        | Comparison Report<br>Request Supplement<br>Request REPOSITORY UPDATE<br>Request RMCR<br>Request VOE<br>Add Bureaus/Spouse @                      |                |
| ADDR:<br>PREV:<br>Reque<br>Type<br>TRADE                     | 220 LOCUST AVE, AN<br>ests History<br>Processor<br>AUTO ON REQUESTS                   | ITHILL, MO 65488     | +32<br>Ordered<br>7/7/2020         | Resolved     | Vorking                |        | Vinactor Simulator<br>Comparison Report<br>Request Supplement<br>Request REPOSITORY UPDATE<br>Request MCR<br>Request VOE<br>Add Bureaus/Spouse   |                |
| ADDR:<br>PREV:<br>Reque<br>Type<br>TRADE                     | 220 LOCUST AVE, AN<br>ests History<br>Processor<br>AUTO ON REQUESTS                   | ITHILL, MO 65488     | +32<br>Ordered<br>7/7/2020         | Resolved     | V<br>Status<br>Working | -      | VITACTI SIIITUAUO<br>Comparison Report<br>Request Supplement<br>Request REPOSITORY UPDATE<br>Request RMCR<br>Request VOE<br>Add Bureaus/Spouse @ | UNMERGE REPO   |
| ADDR:<br>PREV:<br>Reque<br>Type<br>TRADE                     | 220 LOCUST AVE, AN<br>ests History<br>Processor<br>AUTO ON REQUESTS<br>mente          | ITHILL, MO 65488     | +32<br>Ordered<br>7/7/2020         | Resolved     | V<br>Status<br>Working |        | VITACTI SIIIIduadoi<br>Comparison Report<br>Request Supplement<br>Request RPOSITORY UPDATE<br>Request NOCR<br>Add Bureaus/Spouse @               | UNMERGE REPO   |
| ADDR:<br>PREV:<br>Reque<br>Type<br>TRADE<br>Docum<br>Descrip | 220 LOCUST AVE, AN<br>ests History<br>Processor<br>AUTO ON REQUESTS<br>mento<br>ption | ITHILL, MO 65488     | +32<br>Ordered<br>7/7/2020<br>Date | Resolved     | V<br>Status<br>Working | -<br>- | VITACTI SIIIIUAU<br>Comparison Report<br>Request Supplement<br>Request REPOSITORY UPDATE<br>Request RMCR<br>Request VOE<br>Add Bureaus/Spouse @  | UNMERGE REPO   |
| ADDR:<br>PREV:<br>Reque<br>Type<br>TRADE<br>Docum<br>Descrip | 220 LOCUST AVE, AN<br>asts History<br>Processor<br>AUTO ON REQUESTS<br>mento<br>ption | ITHILL, MO 65488     | +32<br>Ordered<br>7/7/2020         | Resolved     | Status<br>Working      | -<br>- | VITACTI SIMUAUD<br>Comparison Report<br>Request Supplement<br>Request RMCR<br>Request NOE<br>Add Bureaus/Spouse @<br>BORROWER<br>CO-BORROWER     | UNMERGE REPO   |

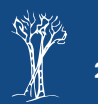

BIRCHWOOD CREDIT SERVICES

## **Borrower Authorizations for Supplements**

Select Choose File and choose the file location.

Select **Upload** to initiate the file transfer.

Select **Return** to re-access the borrower main menu

| Borrower Authorization                                   |            |
|----------------------------------------------------------|------------|
| Specifile to upload (PDF or TIFF file smaller than 2 MB) | - <b>+</b> |
| Choose File No file chosen                               | Upload     |
|                                                          | Return     |

For additional assistance, please reach out to our Customer Service department at (800) 910-0015 and a team member will be more than happy to assist you.

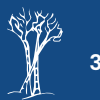